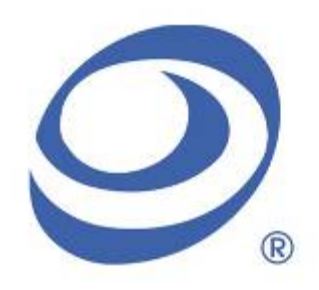

孕龍科技股份有限公司 Zeroplus Technology Co., Ltd.

# Instrument Business Department

# SLE4442 Specification

Version : V1.00

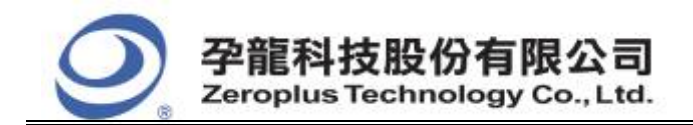

| 中和市建八路 123 號 2F     |  |  |
|---------------------|--|--|
| 電話:886-2-66202225   |  |  |
| 傳真:886-2-22234362   |  |  |
| www.zeroplus.com.tw |  |  |

2F., No.123,Jian Ba Rd, Chung Ho City, Taipei Hsien, R.O.C. Tel: 886-2-66202225 Fax: 886-2-22234362

# Content

| 1 | Software Installation  | 3 |
|---|------------------------|---|
| 2 | User Interface         | 7 |
| 3 | Operating Instructions | 9 |

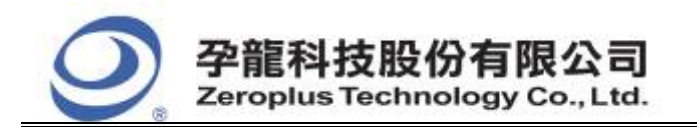

2F., No.123, Jian Ba Rd, Chung Ho City, Taipei Hsien, R.O.C. Tel: 886-2-66202225 Fax: 886-2-22234362

# **1** Software Installation

Please install the software as the following steps:

**\*** Remark: 1. The installation steps for all protocol analyzers are the same; you can complete the installation by following procedures. The following is an example to install protocol analyzer SSI.

% Remark: 2. We won't have additional notice for you, when there is any modification of the module specification. If there is some unconformity caused by the module version upgrade, users should refer to the module software as the standard.

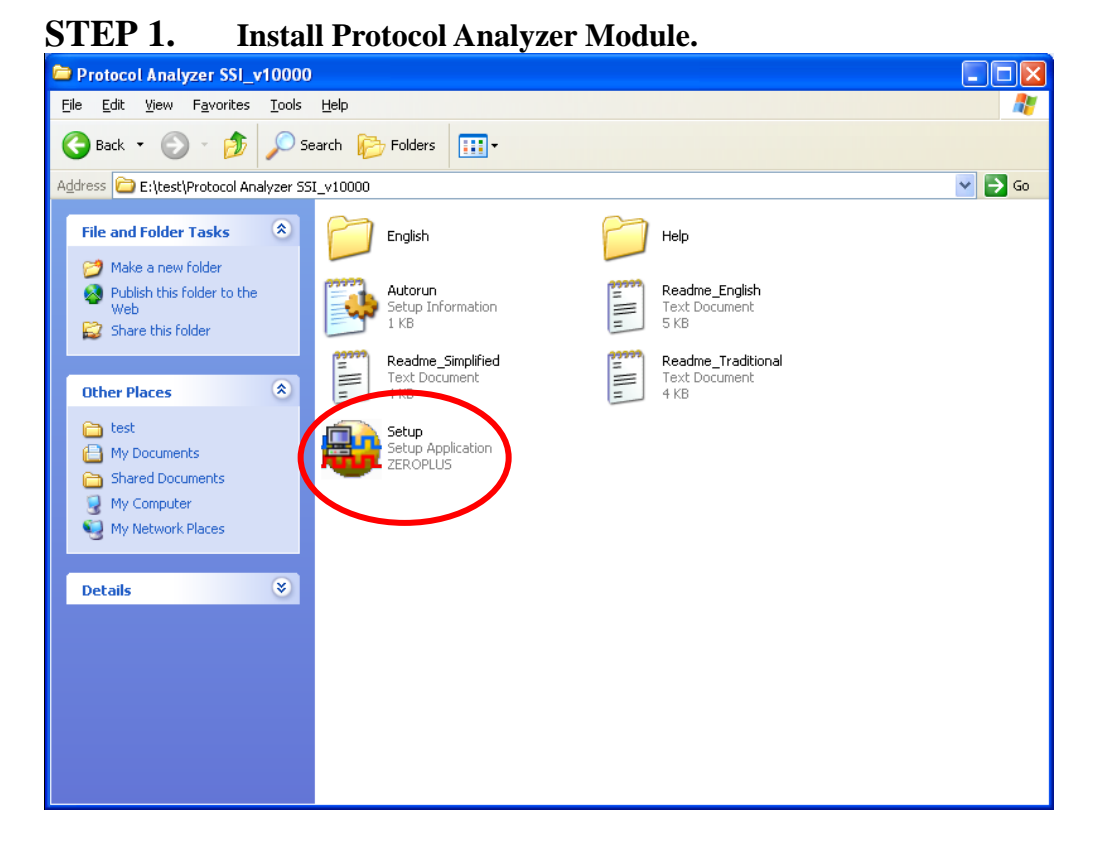

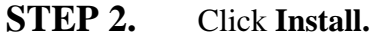

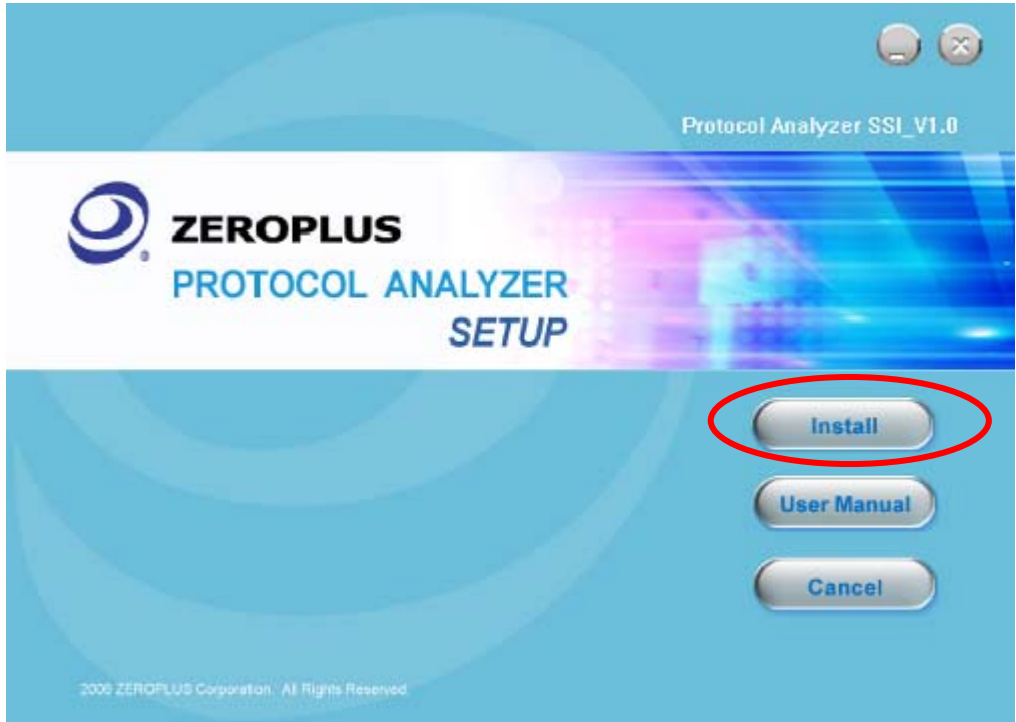

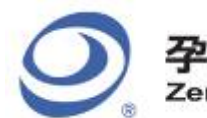

#### 孕龍科技股份有限公司 Zeroplus Technology Co., Ltd.

中和市建八路 123 號 2F 電話: 886-2-66202225 傳真: 886-2-22234362 www.zeroplus.com.tw

### STEP 3. Click Next.

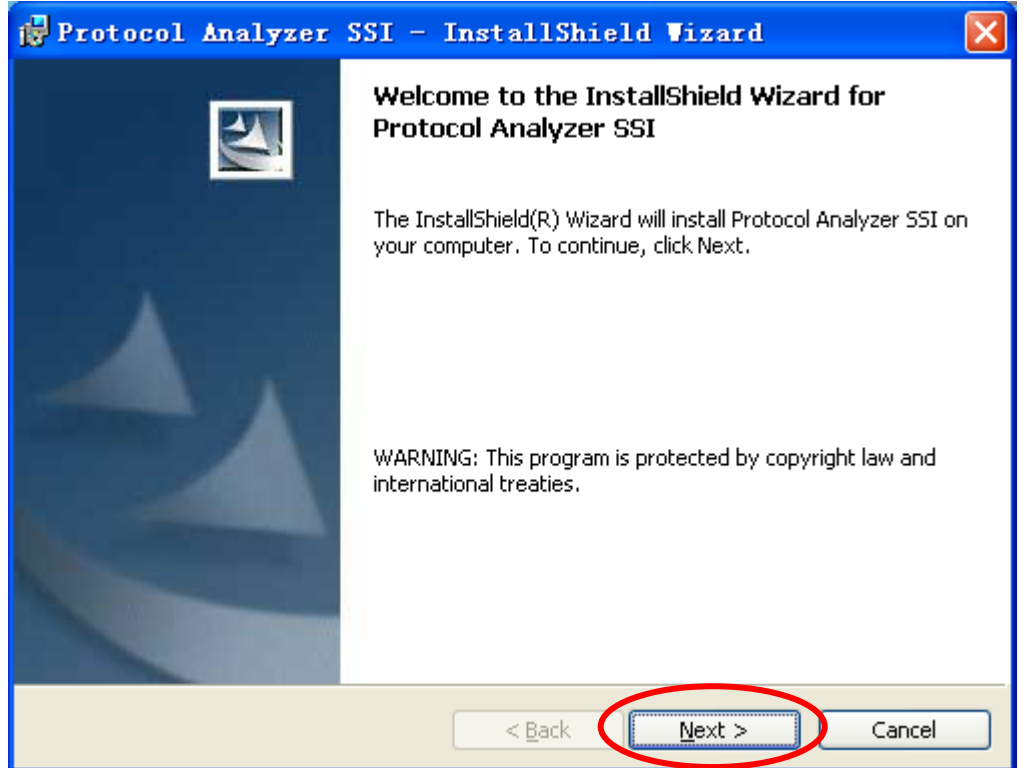

#### **STEP 4.** Select **I accept the terms in the license agreement**, and then press **Next**.

| 1  | Protocol Analyzer SSI - InstallShield Vizard                                                                                                    | × |
|----|----------------------------------------------------------------------------------------------------|---|
|    | License Agreement Please read the following license agreement carefully.                                                                                                    | 4 |
|    | LICENSE AGREEMENT                                                                                                    | ^ |
|    | IMPORTANT-READ CAREFULLY : This <b>LICENSE AGREEMENT</b> is<br>entered into effect between ZEROPLUS Technology Co., Ltd. (hereinafter<br>"ZEROPLUS") and Customer (Individual or Registered Company).<br>Whereas, ZEROPLUS owns a software product, including computer<br>software as a package product for certain computer products, relevant<br>intermediary, product information, electronic file and internet on-line<br>downloadable software electronic file and service. known as "ZEROPLUS | • |
|    | I accept the terms in the license agreement       Print         I do not accept the terms in the license agreement                                                                                                    |   |
| Ir | nstallShield < <u>B</u> ack <u>N</u> ext > Cancel                                                                                                    |   |

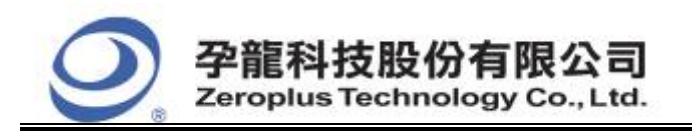

#### **STEP 5.** Fill in users' information in the below dialog box and click **Next**.

| 🛃 Protocol Analyzer SSI - InstallShield Vizard                |        |
|---------------------------------------------------------------|--------|
| Customer Information<br>Please enter your information.        |        |
| User Name:<br>sunshine                                        |        |
| Organization:<br>zeroplus                                     |        |
|                                                               |        |
| Install this application for:                                 |        |
| <ul> <li>Anyone who uses this computer (all users)</li> </ul> |        |
| ◯ Only for <u>m</u> e (微软用户)                                  |        |
|                                                               |        |
| InstallShield                                                 | Cancel |

# **STEP 6.** At first, select **Complete** and then click **Next**.

| 🙀 Protocol A                 | nalyzer SSI - InstallShield Vizard                                                                                 | × |
|------------------------------|----------------------------------------------------------------------------------------------------|---|
| Setup Type<br>Choose the set | up type that best suits your needs.                                                                                |   |
| Please select a              | setup type.                                                                                                    |   |
| ⊙ <u>Complete</u>            | All program features will be installed. (Requires the most disk space.)                                            |   |
| Cu <u>s</u> tom              | Choose which program features you want installed and where they will be installed. Recommended for advanced users. |   |
| InstallShield                | < <u>B</u> ack <u>N</u> ext > Cancel                                                                               |   |

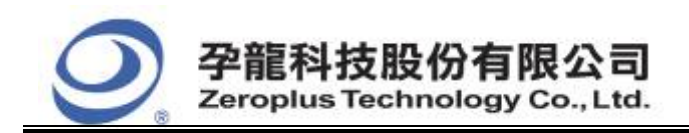

#### **STEP 7.** Click **Install** to begin the installation.

| 🥵 Protocol Analyzer SSI - InstallShield Vizard 🛛 🛛 🔀                                                            |  |  |
|----------------------------------------------------------------------------------------------------|--|--|
| Ready to Install the Program The wizard is ready to begin installation.                                         |  |  |
| Click Install to begin the installation.                                                                        |  |  |
| If you want to review or change any of your installation settings, click Back. Click Cancel to exit the wizard. |  |  |
|                                                                                                    |  |  |
|                                                                                                    |  |  |
|                                                                                                    |  |  |
|                                                                                                    |  |  |
|                                                                                                    |  |  |
| Toctal/Shield                                                                                                   |  |  |
| < <u>B</u> ack Install Cancel                                                                                   |  |  |

### **STEP 8.** Click **Finish** to complete the installation.

| 🔂 Protocol Analyzer | SSI - InstallShield Vizard                                                                                     | × |
|---------------------|----------------------------------------------------------------------------------------------------|---|
|                     | InstallShield Wizard Completed                                                                                 |   |
|                     | The InstallShield Wizard has successfully installed Protocol<br>Analyzer SSI. Click Finish to exit the wizard. |   |
|                     | < Back <b>Einish</b> Cancel                                                                                    |   |

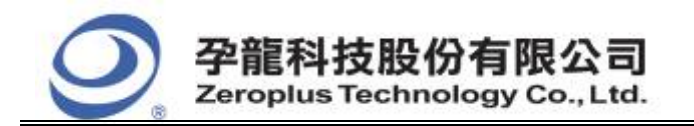

| 中和市建八路 123 號 2F     |
|---------------------|
| 電話:886-2-66202225   |
| 傳真:886-2-22234362   |
| www.zeroplus.com.tw |

## 2 User Interface

Please refer to the below images to select options of setting SLE4442 MODULE.

### SLE4442 Configuration dialog box

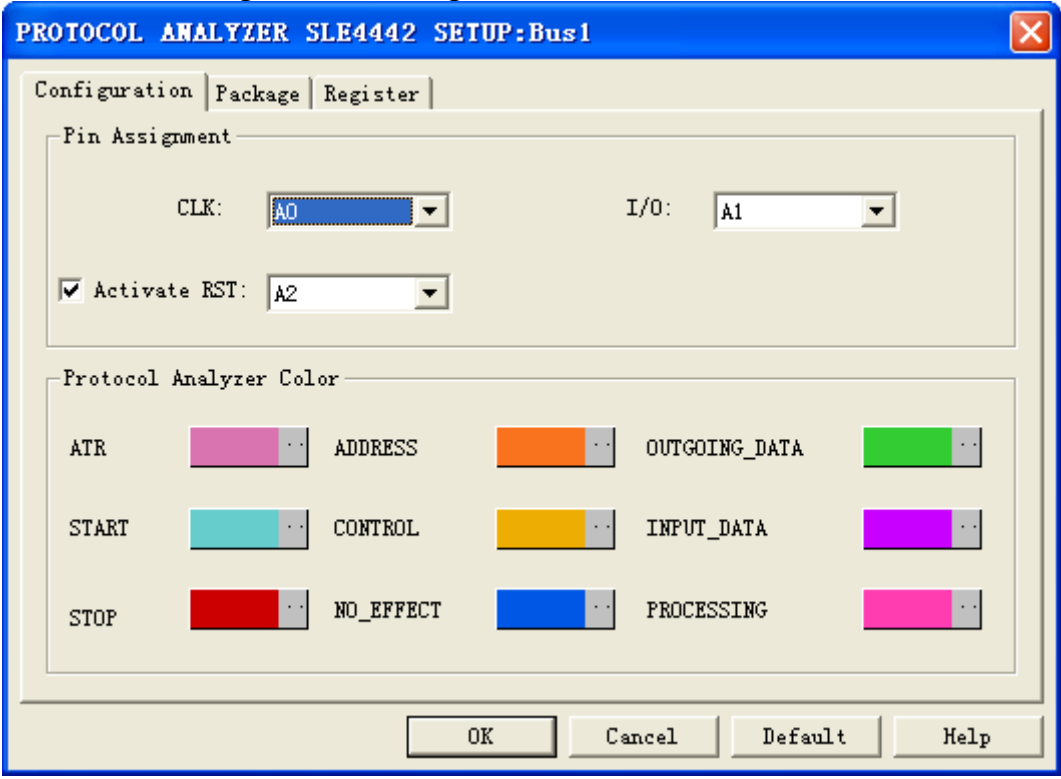

#### **Mode Selection:**

There are two modes for SLE4442: one mode is activating RST, and the other is not activating RST.

#### **Pin Assignment:**

Selection of Protocol Analyzer SLE4442 channels:

- 1. CLK is the clock signal line, and its default is A0.
- 2. I/0 is the data signal line, and its default is A1.
- 3. RST is the control signal line, and its default is A2.

When the RST is activated, the decoding is the 3-line mode, and the value of I/0 is read as the CLK is Rising Edge. When the RST is not activated, the decoding is 2-line mode, and the default of RST is Low; the value of I/0 is also read as the CLK is Rising Edge.

#### **Protocol Analyzer Color:**

The color of the protocol analyzer can be varied by users.

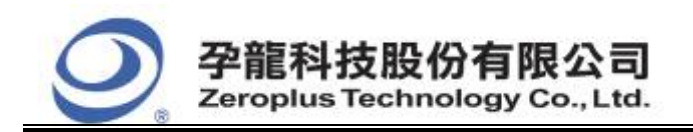

2F., No.123, Jian Ba Rd, Chung Ho City, Taipei Hsien, R.O.C. Tel: 886-2-66202225 Fax: 886-2-22234362

#### SLE4442 Package dialog box

| PROTOCOL ANALYZER SLE4442 SETUP:Bus1 |               |                 |               |  |
|--------------------------------------|---------------|-----------------|---------------|--|
| Configuration Pack                   | Kage Register |                 |               |  |
|                                      |               |                 |               |  |
| Item                                 | Color         | Item            | Color         |  |
| TTR ATR                              | •••           | VO_EFFECT       | ···           |  |
| 🔽 START                              | •••           | V OUTGOING_DATA |               |  |
| 🔽 STOP                               |               | V INPUT_DATA    | <mark></mark> |  |
| ✓ ADDRESS                            |               | V PROCESSING    |               |  |
| CONTROL                              | •••           | V DESCRIBE      |               |  |
|                                      |               |                 |               |  |
|                                      | OK            | Cancel D        | efault Help   |  |

In the package part, users can vary the displaying items and the package color.

# PROTOCOL ANALYZER SLE4442 SETUP:Bus1 Configuration Package Register Congratulation SLE4442 decoding function has been activated! If you have questions about operating software please follow the appropriate instructions below. Our technical support team will be happy to answer any questions you have. >> By phone: Tel:886-2-66202225 service\_2@zeroplus.com.tw >> Applications through EMail: http://www.zeroplus.com.tw >> Website: Copyright(C) 1997-2008 ZEROPLUS TECHNOLOGY CO., LTD. ΟK Cancel Default Help

SLE4442 Register dialog box

There is Zeroplus company information. If you have any questions about software operations, you can contact Zeroplus by Telephone or Email.

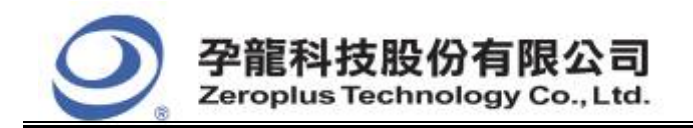

# **3** Operating Instructions

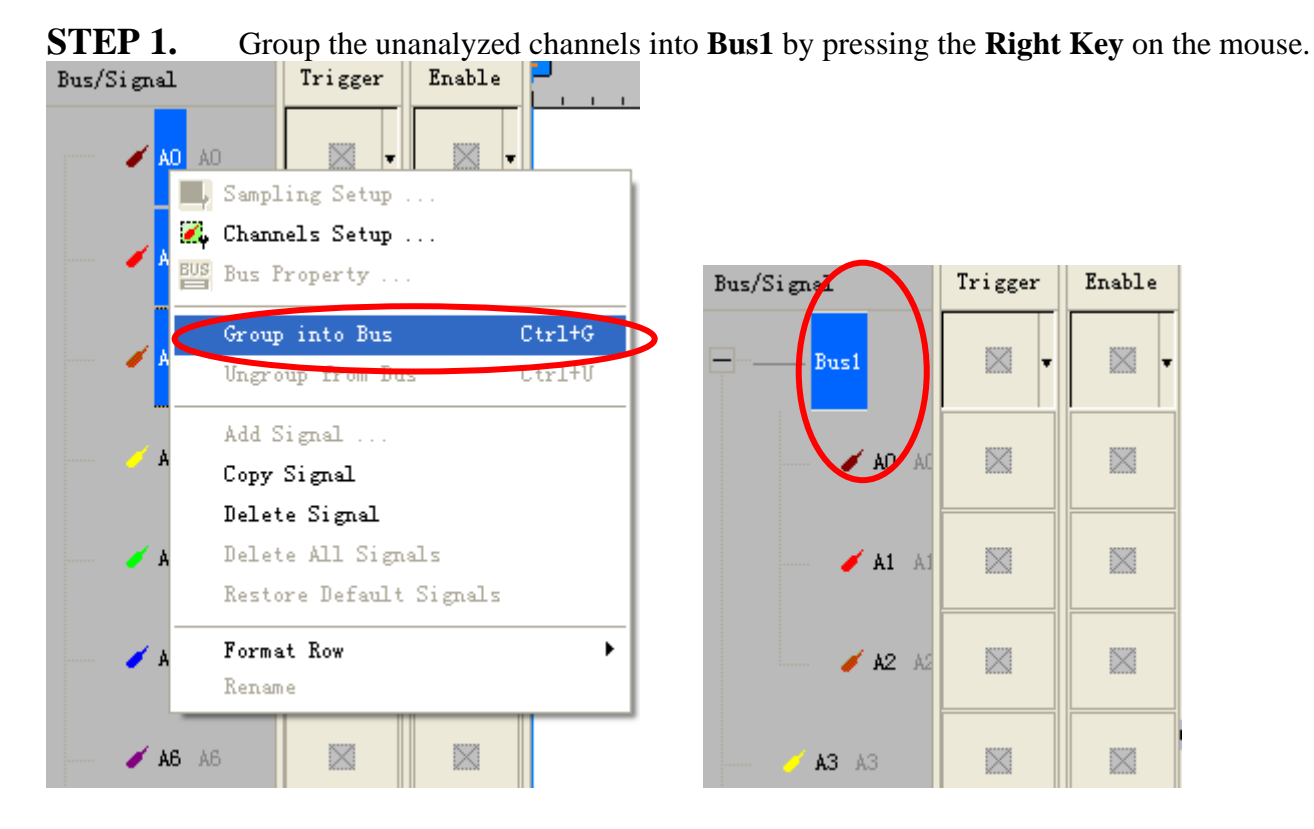

**STEP 2.** Select **Bus1**, then press **Right key** on the mouse to list menu, then press **Bus Property** or **Bus** bar on the toolbar to open **Bus Property** dialog box.

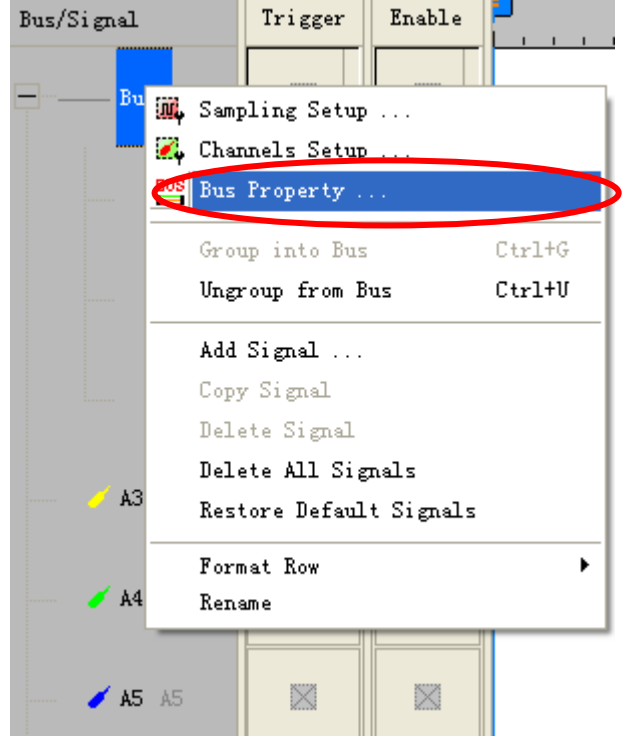

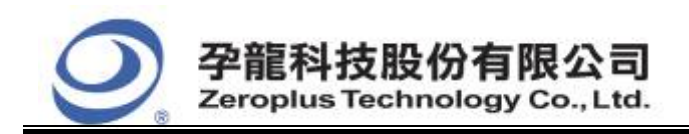

2F., No.123, Jian Ba Rd, Chung Ho City, Taipei Hsien, R.O.C. Tel: 886-2-66202225 Fax: 886-2-22234362

**STEP 3.** For Protocol Analyzer SLE4442 Parameters Configuration, select Protocol Analyzer, and then choose **ZEROPLUS LA SLE4442 MODULE V1.00**, next click **Parameters Configuration** to open **Parameters Configuration** dialog box.

| Bus Property                                                                                                    | X                                     |  |
|----------------------------------------------------------------------------------------------------|---------------------------------------|--|
| General Bus Setting                                                                                                    | Color Config<br>A0<br>Rising analysis |  |
| Protocol Analyzer Setting                                                                                                    |                                       |  |
| Protocol Analyzer                                                                                                    | Rarameters Config                     |  |
| C ZEROPLUS LA PS/2 MODULE V1.05<br>C ZEROPLUS LA PSB MODULE V1.02<br>C ZEROPLUS LA SD1 1/SD10 MODULI                                                                            | E V1 00                               |  |
| ZEROPLUS LA SLE4442 MODULE V1.00                                                                                                    |                                       |  |
| C ZEROPLUS LA SM 2.0 MODULE VI.00<br>C ZEROPLUS LA S/PDIF MODULE VI.03<br>C ZEROPLUS LA SPI MODULE VI.10<br>C ZEROPLUS LA SSI MODULE VI.06<br>C ZEROPLUS LA ST7669 MODULE VI.03 |                                       |  |
| 🔽 Use the DsDp                                                                                                    | Find                                  |  |
| Other More Protocol Analyzer : http://www.zeroplus.com.tw OK Cancel Help                                                                                                    |                                       |  |

**STEP 4.** Press Register tab to type the serial key number of **SLE4442**. Then, press **Register**.

| PROTOCOL ANALYZER SLE4442                                                 | SETUP:Bus1                                                                                     | × |
|---------------------------------------------------------------------------|------------------------------------------------------------------------------------------------|---|
| Configuration Package Register                                            |                                                                                                |   |
|                                                                           |                                                                                                |   |
|                                                                           |                                                                                                |   |
| The SLE4442 protocol analyzer de<br>purchase its serial key to activate l | ecoding function is an optional purchased item.Welcome to<br>this function for your necessary. |   |
| parendee to condition to deal de-                                         |                                                                                                |   |
| Enter serial key:                                                         |                                                                                                |   |
| If you ordered software or have gu                                        | restions about ordering software please follow the                                             |   |
| appropriate instructions below.Our                                        | sales team will respond to your enquiry as soon as                                             |   |
| p                                                                         |                                                                                                |   |
| >> By phone:                                                              | Tel:886-2-66202225                                                                             |   |
| >> Applications through EMail:                                            | service_2@zeroplus.com.tw                                                                      |   |
| >> Website:                                                               | http://www.zeroplus.com.tw                                                                     |   |
| Copyright(C) 1997-2008 ZEROPLUS TECHNOLOGY CO., LTD.                      |                                                                                                |   |
|                                                                           |                                                                                                |   |
|                                                                           |                                                                                                |   |
|                                                                           |                                                                                                |   |
|                                                                           | Register Cancel Default Help                                                                   |   |
|                                                                           |                                                                                                |   |

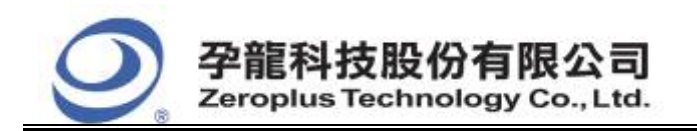

2F., No.123,Jian Ba Rd, Chung Ho City, Taipei Hsien, R.O.C. Tel: 886-2-66202225 Fax: 886-2-22234362

**STEP 5.** After completing **Register**, come back to the **Bus Property** dialog box, and then click **Parameters Configuration** to start the protocol analyzer SLE4442 setup.

| Bus Property                       |                                       |
|------------------------------------|---------------------------------------|
| General Bus Setting<br>GENERAL BUS | Color Config<br>A0<br>Rising analysis |
| Protocol Analyzer Setting          |                                       |
| Protocol Analyzer                  | Parameters Config                     |
| C ZEROPLUS LA PS/2 MODULE          | V1.05                                 |
| C ZEROPLUS LA PSB MODULE V         |                                       |
| C EROPLUS LA SLE4442 MOD           | ULE V1.00                             |
| C ZEROPLUS LA SIN 2.0 MODU         | LE V1.00                              |
| C ZEROPLUS LA SPI MODULE V         | /1.10                                 |
| C ZEROPLUS LA SSI MODULE V         | /1.06                                 |
| C ZEROPLUS LA ST7669 MODU          | JLE V1.03                             |
| ☑ Use the DsDp                     | Find                                  |
| Other More Protocol Analyzer :     | http://www.zeroplus.com.tw            |
| ОК                                 | Cancel Help                           |

**STEP 6.** Select the channels for CLK, I/0 and RST from their dropdown menus.

| PROTOCOL ANALYZER SLE4442 SETUP:Bus1                     |
|----------------------------------------------------------|
| Configuration   Package   Register  <br>  Pin Assignment |
| CLK: 1/0: A1 -                                           |
| ▼ Activate RST: A2 ▼                                     |
| Protocol Analyzer Color                                  |
| ATR ADDRESS OUTGOING_DATA                                |
| START CONTROL ·· INPUT_DATA ··                           |
| STOP NO_EFFECT ·· PROCESSING ··                          |
|                                                          |
| OK Cancel Default Help                                   |

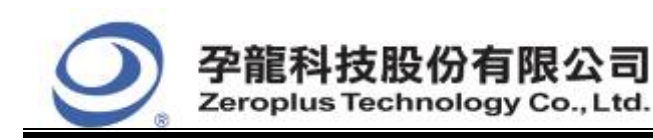

2F., No.123,Jian Ba Rd, Chung Ho City, Taipei Hsien, R.O.C. Tel: 886-2-66202225 Fax: 886-2-22234362

#### **STEP 7.** Select the decoding mode.

| PROTOCOL ANALYZER S    | LE4442 SETUP:Bus1   |              |
|------------------------|---------------------|--------------|
| Configuration Package  | Register            |              |
| CLK: AO                | ▼ I/0: A1           | •            |
| Activate RST: A2       |                     |              |
| -Protocol Analyzer Col | or                  |              |
| ATR ···                | ADDRESS OUTGOING    | DATA         |
| START ···              | CONTROL INPUT_DAT   | A            |
| STOP                   | NO_EFFECT PROCESSIN | IG ···       |
|                        |                     |              |
|                        | OK Cancel           | Default Help |

### **STEP 8.** Select the protocol analyzer color.

| PROTOCOL ANALYZER SLE4442 SETUP:Bus1                     | × |  |  |
|----------------------------------------------------------|---|--|--|
| Configuration   Package   Register  <br>  Pin Assignment | 1 |  |  |
| CLK: 10 I/O: A1 V                                        |   |  |  |
| ✓ Activate RST: A2                                       |   |  |  |
| -Protocol Analyzer Color                                 |   |  |  |
| ATR ADDRESS OUTGOING_DATA                                |   |  |  |
| START CONTROL INPUT_DATA ···                             |   |  |  |
| STOP NO_EFFECT PROCESSING                                |   |  |  |
|                                                          |   |  |  |
| UK Cancel Default Relp                                   |   |  |  |

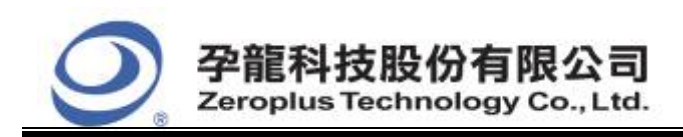

2F., No.123, Jian Ba Rd, Chung Ho City, Taipei Hsien, R.O.C. Tel: 886-2-66202225 Fax: 886-2-22234362

**STEP 9.** Following pictures show the completion of the protocol analyzer decoding and the package list. The Trigger condition is set as Either Edge; the Memory depth is 128K; the Sampling frequency is 200MHz; the compression function is activated.

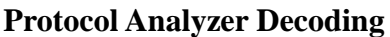

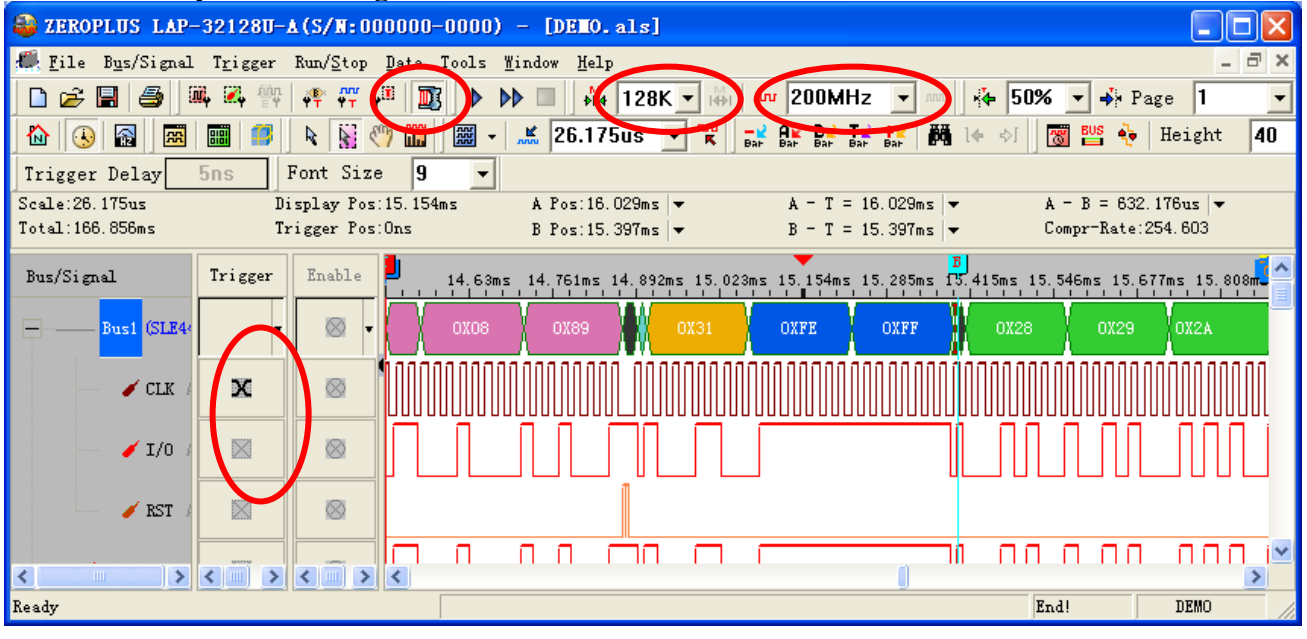

#### **Package List**

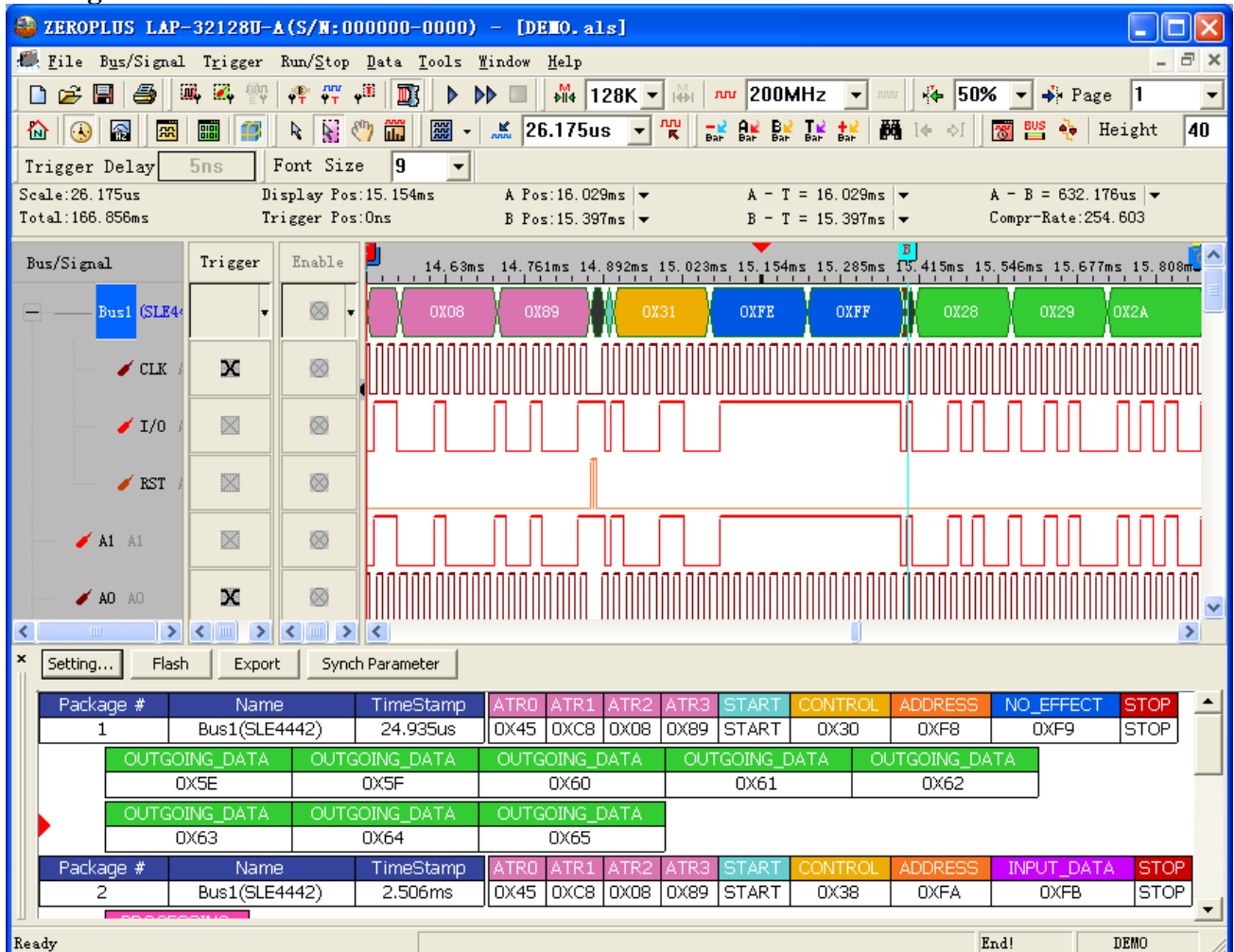